This document will guide you through the process of setting up a Mininet VM on Amazon Web Services. You will need to provide a credit card number, but the Free tier gives you 750 free hours or usage per month. This should be more than enough for the course. You are responsible for any fees you incur from incorrect usage of AWS.

## Prerequisites:

 Set up PuTTY/PuTTYgen. This can be obtained at: <u>www.chiark.greenend.org.uk/~sgtatham/putty/download.html</u> (Choose the Windows Installer)

## Step 1:

Go to http://aws.amazon.com/ec2/vm-import and select "Create Free Account"

| Products Solutions Pricin                                                                                                    | ng Software | Support Customers                                                                                                    | Partners Enterprises                                                                                                    | Startups Public                                                                                                    | Sector                                                                                                    | English 👻                                                                                                    | My Account |
|----------------------------------------------------------------------------------------------------|-------------|----------------------------------------------------------------------------------------------------|----------------------------------------------------------------------------------------------------|----------------------------------------------------------------------------------------------------|----------------------------------------------------------------------------------------------------|----------------------------------------------------------------------------------------------------|------------|
| PRODUCTS & SERVICES                                                                                                    |             | VM Import/E                                                                                                    | Export                                                                                                    |                                                                                                    | Create F                                                                                                    | ree Account                                                                                                    | ]          |
| VM Import/Export                                                                                                    | >           |                                                                                                    |                                                                                                    |                                                                                                    |                                                                                                    |                                                                                                    |            |
| RELATED LINKS<br>Amazon EG2<br>Windows Instances<br>VM Import/Export<br>Management Console<br>Documentation<br>Release Notes<br>Discussion Forum |             | VM Import/Export enables y<br>export them back to your ou<br>that you have built to meet<br>into Amazon EC2 as ready-<br>infrastructure, allowing you<br>VM Import/Export is availab<br>To import your images, use<br>If you use the VMware vSpl<br>part of the import process,<br>Once your VM has been im<br>Scalino, Elastic I oad Balan | you to easily import virtual machi<br>n-premises environment. This off<br>your IT security, configuration m<br>to-use instances. You can also e<br>to deploy workloads across you<br>ble at no additional charge beyon<br>the AWS CLI or other developer<br>here virtualization platform, you c<br>VM Import will convert your VM i<br>ported, you can take advantage<br>tione and CloudWatch to support | ne images from your exi<br>ering allows you to level<br>anagement, and complia<br>xport imported instance<br>I infrastructure.<br>d standard usage charg<br>tools to import a virtual<br>an also use the AWS M<br>nto an Amazon Sci elasticity, s<br>your imported images. | isting environment to Amazon<br>rage your existing investments<br>ance requirements by bringing<br>se back to your on-premises vi<br>les for Amazon EC2 and Amaz<br>machine (VM) image from you<br>anagement Portal for vCenter<br>II, which you can use to run Ar<br>calability and monitoring via o | EC2 instances and<br>in the virtual machines<br>it hose virtual machines<br>irtualization<br>on S3.<br>ur VMware environment,<br>to import your VM. As<br>mazon EC2 instances,<br>ifferings like Auto |            |
|                                                                                                    |             | You can export previously in<br>machine file format and a d<br>then download and launch '<br>You can import Windows an<br>formats. And you can expor<br>supported operating system<br>add support for additional of                                                                                                    | imported EC2 instances using the<br>imported EC2 instances and VM Im<br>the exported VM within your on-<br>nd Linux VMs that use VMware E<br>rt previously imported EC2 instar<br>ms, versions, and formats, please<br>operating systems, versions and                                                                                                    | Amazon EC2 API tools<br>port/Export will automat<br>premises virtualization in<br>SX or Workstation, Micr<br>coes to VMware ESX, Mi<br>consult the VM Import<br>formats in the future.                                                                                     | b. You simply specify the targe<br>tically export the instance to the<br>infrastructure. rosoft Hyper-V, and Citrix Xen<br>icrosoft Hyper-V or Citrix Xen<br>section of the Amazon EC2 Us                                                                                                    | t instance, virtual<br>ne S3 bucket. You can<br>virtualization<br>formats. For a full list of<br>ser Guide. We plan to                                                                                |            |
|                                                                                                    |             | AWS MOBILE SERVICES<br>Easily build or enhar<br>app with AWS Mobil<br>Services                                                                                                    | nce your                                                                                                    | Build you<br>- highly s                                                                                                    | on aws<br>ur website on AWS<br>scalable, low cost,<br>laterou                                                                                                    |                                                                                                    |            |

## Step 2:

Go through the application process. (Note: You will need to input a credit card number.)

## Step 3:

Select the "Free" plan.

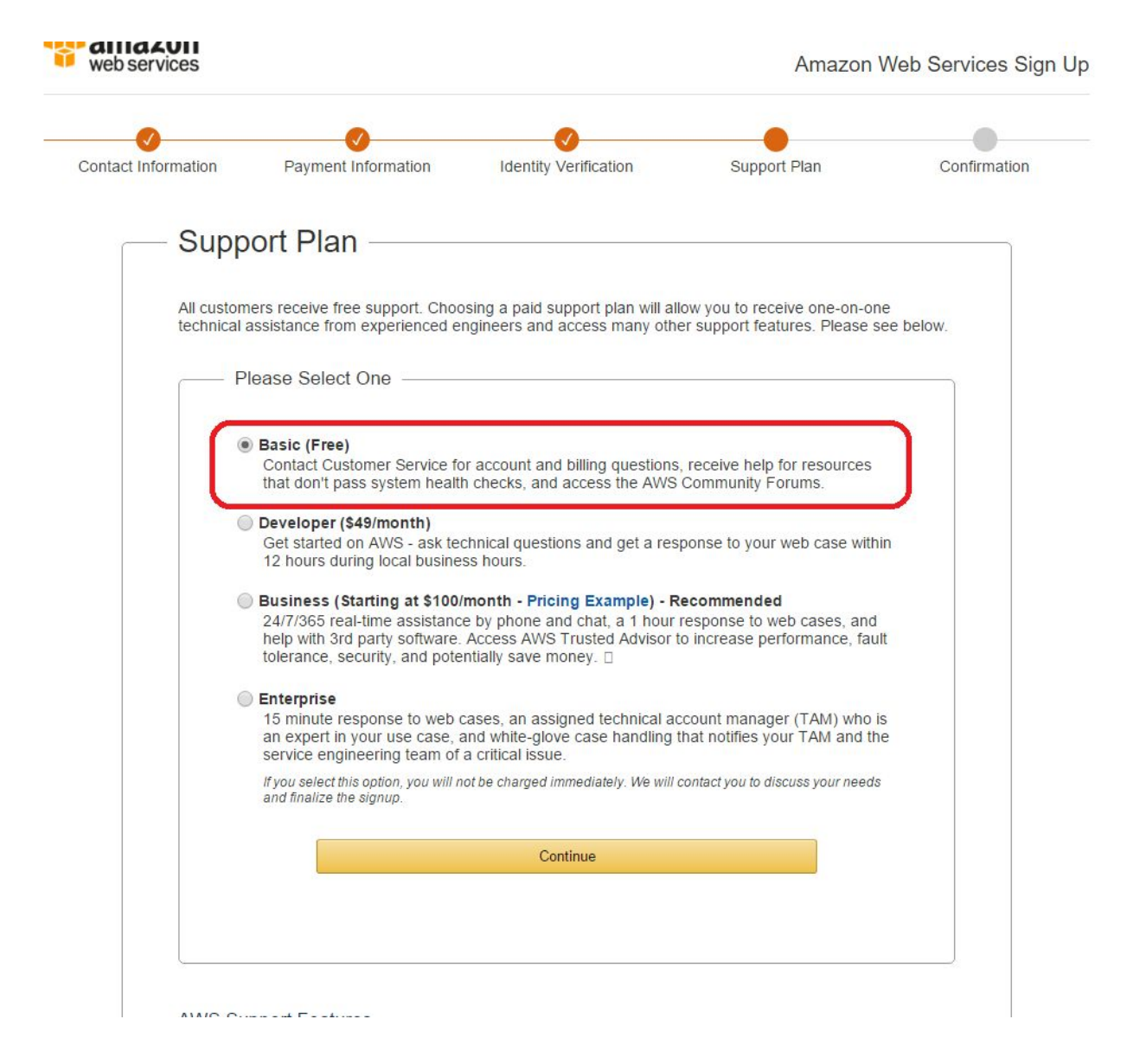

## Step 4:

Configure an Access and Secret Key at <u>http://console.aws.amazon.com/iam/home?#security\_credential</u> Make sure to copy these down-- you will not be able to retrieve them.

## Step 5:

Make sure you are on the Oregon region.

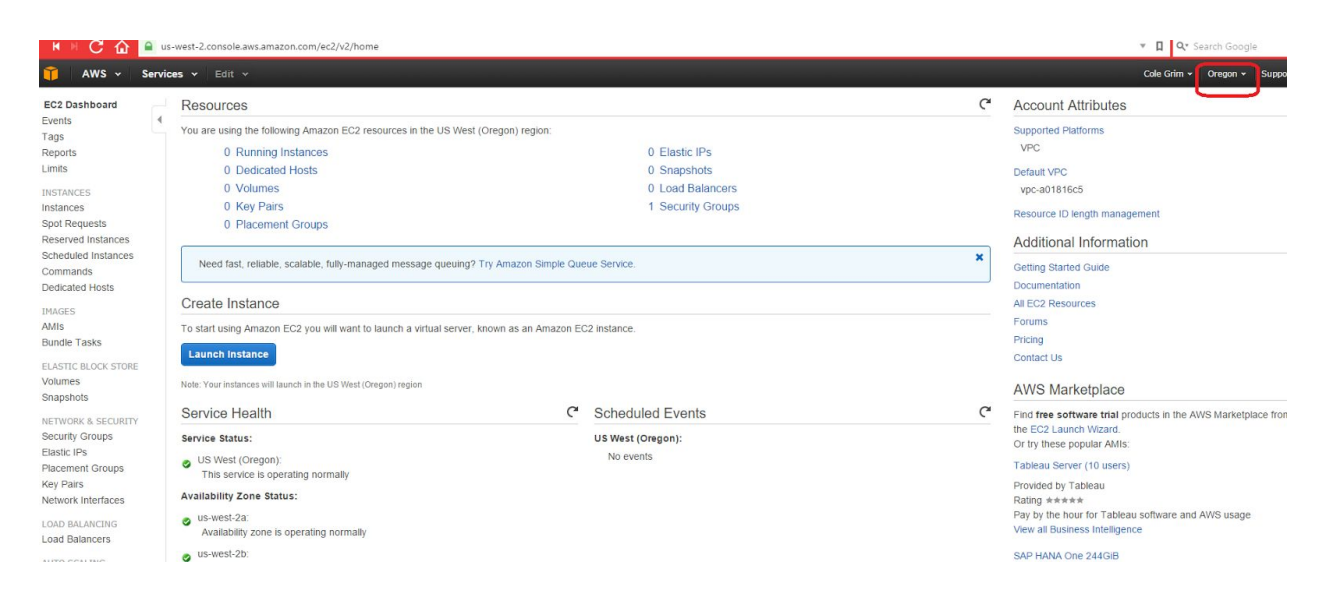

# Step 6:

### Select Launch Instance

| shboard                                                                                              | Resources                                                                                                    |                                                                    |
|----------------------------------------------------------------------------------------------------|----------------------------------------------------------------------------------------------------|--------------------------------------------------------------------|
|                                                                                                    | You are using the following Amazon EC2 resources in the US West (Oregon) region:                                                                                                    |                                                                    |
|                                                                                                    | 0 Running Instances                                                                                                    | 0 Elastic IPs                                                      |
|                                                                                                    | 0 Dedicated Hosts                                                                                                    | 0 Snapshots                                                        |
| S                                                                                                    | 0 Volumes                                                                                                    | 0 Load Balancers                                                   |
|                                                                                                    | 0 Key Pairs                                                                                                    | 1 Security Groups                                                  |
| uests                                                                                                | 0 Placement Groups                                                                                                    |                                                                    |
| Instances                                                                                            |                                                                                                    |                                                                    |
| d Instances                                                                                          | Need fast reliable scalable fully-managed message queuing? Try Amazon Simple Que                                                                                                    | ue Service                                                         |
| ds                                                                                                   | Hood last, foliable, sourable, fairy managed message queding . Hy Anazon omple dat                                                                                                    |                                                                    |
| Hosts                                                                                                |                                                                                                    |                                                                    |
|                                                                                                    | Create Instance                                                                                                    |                                                                    |
|                                                                                                    |                                                                                                    |                                                                    |
|                                                                                                    | To start using Amazon EC2 you will want to launch a virtual server, known as an Amazon EC                                                                                                    | 2 instance.                                                        |
| asks                                                                                                 | To start using Amazon EC2 you will want to launch a virtual server, known as an Amazon EC                                                                                                    | 22 instance.                                                       |
| ISKS                                                                                                 | To start using Amazon EC2 you will want to launch a virtual server, known as an Amazon EC<br>Launch Instance                                                                                                    | 2 instance.                                                        |
| ISKS                                                                                                 | To start using Amazon EC2 you will want to launch a virtual server, known as an Amazon EC<br>Launch Instance                                                                                                    | 2 instance.                                                        |
| asks<br>BLOCK STORE<br>S                                                                             | To start using Amazon EC2 you will want to launch a virtual server, known as an Amazon EC<br>Launch Instance<br>Note: Your instances will launch in the US West (Oregon) region                                                                                                    | 2 instance.                                                        |
| ISKS<br>LOCK STORE<br>S                                                                              | To start using Amazon EC2 you will want to launch a virtual server, known as an Amazon EC<br>Launch Instance<br>Note: Your instances will launch in the US West (Oregon) region<br>Service Health                                                                                                    | 2 instance.<br>Scheduled Events                                    |
| usks<br>LOCK STORE<br>S<br>& SECURITY<br>Groups                                                      | To start using Amazon EC2 you will want to launch a virtual server, known as an Amazon EC<br>Launch Instance<br>Note: Your instances will launch in the US West (Oregon) region<br>Service Health                                                                                                    | Scheduled Events                                                   |
| sks<br>LOCK STORE<br>& SECURITY<br>Groups                                                            | To start using Amazon EC2 you will want to launch a virtual server, known as an Amazon EC<br>Launch Instance<br>Note: Your instances will launch in the US West (Oregon) region<br>Service Health<br>Service Status:                                                                                                    | 2 instance.<br>Scheduled Events<br>US West (Oregon):<br>No events  |
| ISKS<br>LOCK STORE<br>S<br>& SECURITY<br>Groups<br>t Groups                                          | To start using Amazon EC2 you will want to launch a virtual server, known as an Amazon EC<br>Launch Instance<br>Note: Your instances will launch in the US West (Oregon) region<br>Service Health<br>Service Status:<br>US West (Oregon):<br>This caprice is operating permative                                                                                                    | 22 instance.<br>Scheduled Events<br>US West (Oregon):<br>No events |
| sks<br>LOCK STORE<br>& SECURITY<br>rroups<br>t Groups                                                | To start using Amazon EC2 you will want to launch a virtual server, known as an Amazon EC<br>Launch Instance<br>Note: Your instances will launch in the US West (Oregon) region<br>Service Health<br>Service Status:<br>US West (Oregon):<br>This service is operating normally                                                                                                    | 22 instance.<br>Scheduled Events<br>US West (Oregon):<br>No events |
| asks<br>s<br>s<br>& SECURITY<br>Groups<br>s<br>tt Groups<br>nterfaces                                | To start using Amazon EC2 you will want to launch a virtual server, known as an Amazon EC<br>Launch Instance<br>Note: Your Instances will launch in the US West (Oregon) region<br>Service Health C<br>Service Status:<br>US West (Oregon):<br>This service is operating normally<br>Availability Zone Status:                                                                                       | 2 instance.<br>Scheduled Events<br>US West (Oregon):<br>No events  |
| ISKS<br>LOCK STORE<br>S<br>& SECURITY<br>Groups<br>t Groups<br>Interfaces                            | To start using Amazon EC2 you will want to launch a virtual server, known as an Amazon EC<br>Launch Instance<br>Note: Your Instances will launch in the US West (Oregon) region<br>Service Health C <sup>4</sup><br>Service Status:<br>US West (Oregon):<br>This service is operating normally<br>Availability Zone Status:<br>US west-2a:                                                           | 2 instance.<br>Scheduled Events<br>US West (Oregon):<br>No events  |
| asks<br>ILOCK STORE<br>S<br>& SECURITY<br>Groups<br>3<br>It Groups<br>Interfaces<br>ANCING<br>Incers | To start using Amazon EC2 you will want to launch a virtual server, known as an Amazon EC<br>Launch Instance<br>Note: Your instances will launch in the US West (Oregon) region<br>Service Health C <sup>4</sup><br>Service Status:<br>US West (Oregon):<br>This service is operating normally<br>Availability Zone Status:<br>us-west-2a:<br>Availability zone is operating normally                | 2 instance.<br>Scheduled Events<br>US West (Oregon):<br>No events  |
| ISKS<br>LOCK STORE<br>S<br>& SECURITY<br>Groups<br>t Groups<br>Interfaces<br>ANCING<br>Incers        | To start using Amazon EC2 you will want to launch a virtual server, known as an Amazon EC<br>Launch Instance<br>Note: Your instances will launch in the US West (Oregon) region<br>Service Health C <sup>4</sup><br>Service Status:<br>US West (Oregon):<br>This service is operating normally<br>Availability Zone Status:<br>us-west-2a:<br>Availability zone is operating normally<br>us-west-2b: | 2 instance.<br>Scheduled Events<br>US West (Oregon):<br>No events  |

Step 7: Select Community AMIs

| 1. Choose AMI 2. Choose Ins                          | stance Type 3. Configure Instance 4. Add Storage 5. Tag Instance 6. Configure Security Group 7. Review                                                                                                    |
|------------------------------------------------------|----------------------------------------------------------------------------------------------------|
| Step 1: Choose an<br>An AMI is a template that conta | Amazon Machine Image (AMI)<br>ains the software configuration (operating system, application server, and applications) required to launch your instance. You can select an AMI provided by AWS, our user commu                                                       |
| Quick Start                                          |                                                                                                    |
| My AMIs                                              | Amazon Linux AMI 2015.09.1 (HVM), SSD Volume Type - ami-f0091d91                                                                                                    |
| AWS Marketplace                                      | Amazon Linux The Amazon Linux AMI is an EBS-backed, AWS-supported image. The default image includes AWS command line tools, Python, Ruby, Perl, and Java. The repositories packages.                                                                                 |
| Community AMIs                                       | Root device type: ebs Virtualization type: hvm                                                                                                    |
| EFree tier only (j)                                  | Red Hat Enterprise Linux 7.2 (HVM), SSD Volume Type - ami-775e4f16         Red Hat         Red Hat Enterprise Linux version 7.2 (HVM), EBS General Purpose (SSD) Volume Type         Free tier eligible         Root device type: ebs       Virtualization type: hvm |
|                                                      | 3 SUSE Linux Enterprise Server 12 SP1 (HVM), SSD Volume Type - ami-d2627db3                                                                                                    |
|                                                      | SUSE Linux SUSE Linux Enterprise Server 12 Service Pack 1 (HVM), EBS General Purpose (SSD) Volume Type. Public Cloud, Advanced Systems Management, Web and Scripting, Root device type: ebs Virtualization type: hvm                                                 |
|                                                      | O Ubuntu Server 14.04 LTS (HVM), SSD Volume Type - ami-5189a661                                                                                                    |
|                                                      | Ubuntu Ubuntu Server 14.04 LTS (HVM), EBS General Purpose (SSD) Volume Type. Support available from Canonical (http://www.ubuntu.com/cloud/services).<br>Root device type: ebs Virtualization type: hvm                                                              |
|                                                      | Microsoft Windows Server 2012 R2 Base - ami-83a5bce2                                                                                                    |
|                                                      | Windows Microsoft Windows 2012 R2 Standard edition with 64-bit architecture. [English]                                                                                                    |
|                                                      | Root device type: ebs Virtualization type: hvm                                                                                                    |
|                                                      | Are you launching a database instance? Try Amazon RDS.                                                                                                    |
|                                                      | Amazon Relational Database Service (RDS) makes it easy to set up, operate, and scale a relational database of your choice (MySQL, PostgreSQL, Oracle,                                                                                                    |

# Step 8:

# Search for "ami-96139ba6", and press Select.

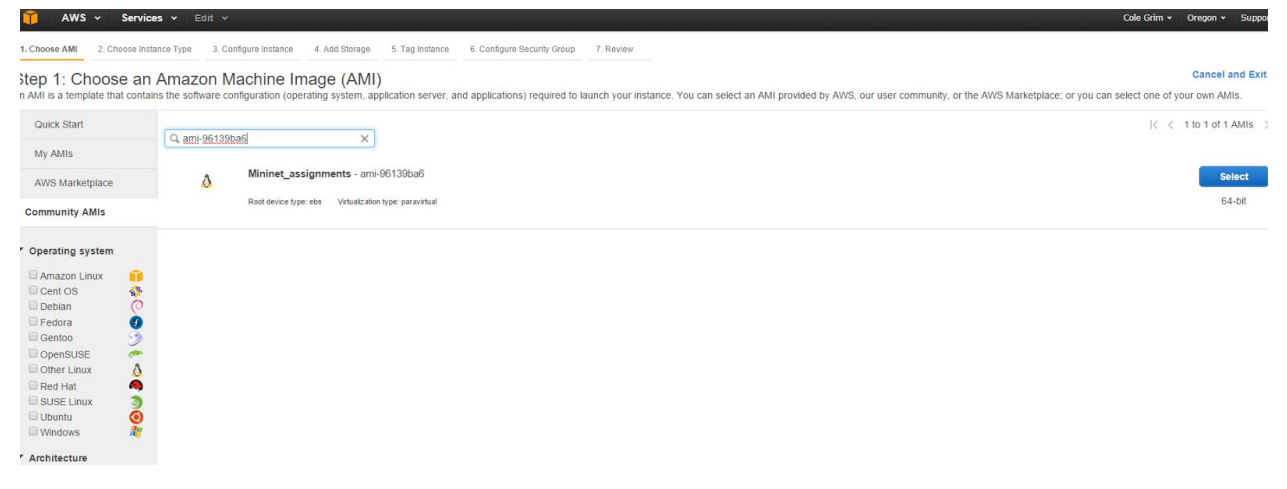

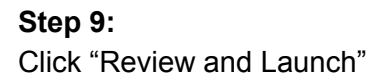

1. Choose AMI 2. Choose Instance Type 3. Configure Instance 4. Add Storage 5. Tag Instance 6. Configure Security Group 7. Review

Step 2: Choose an Instance Type smazon EC2 provides a wide selection of instance types optimized to fit different use cases. Instances are virtual servers that can run applications. They have varying combinations of CPU, memory, storage, and networking capacity, and give you the flexibility to choose the appropriate mix of resources for your applications. Learn more about instance types and how they can meet your computing needs.

### Filter by: All instance types 💙 All generations 👻 Show/Hide Columns

| Family          | - Туре -                       | vCPUs (j) - | Memory (GiB) - | Instance Storage (GB) (i) - | EBS-Optimized Available (i) + | Network Performance (i |
|-----------------|--------------------------------|-------------|----------------|-----------------------------|-------------------------------|------------------------|
| Micro instances | t1.micro<br>Free lier eligible | 1           | 0.613          | EBS only                    | -                             | Very Low               |
| General purpose | t2.nano                        | 1           | 0.5            | EBS only                    |                               | Low to Moderate        |
| General purpose | 12.micro<br>Free tier eligible | 1           | 1              | EBS only                    |                               | Low to Moderate        |
| General purpose | t2.small                       | 1           | 2              | EBS only                    |                               | Low to Moderate        |
| General purpose | t2.medium                      | 2           | 4              | EBS only                    |                               | Low to Moderate        |
| General purpose | t2.large                       | 2           | 8              | EBS only                    |                               | Low to Moderate        |
| General purpose | m4.large                       | 2           | 8              | EBS only                    | Yes                           | Moderate               |
| General purpose | m4.xlarge                      | 4           | 16             | EBS only                    | Yes                           | High                   |
| General purpose | m4.2xlarge                     | 8           | 32             | EBS only                    | Yes                           | High                   |
| General purpose | m4.4xlarge                     | 16          | 64             | EBS only                    | Yes                           | High                   |
| General purpose | m4.10xlarge                    | 40          | 160            | EBS only                    | Yes                           | 10 Gigabit             |
| General purpose | m3.medium                      | 1           | 3.75           | 1 x 4 (SSD)                 | -                             | Moderate               |

# Step 10:

Select Create a New Key Pair, name the key, and download it.

| hey allo | ir consists of a <b>public key</b> that AWS stores, and a <b>private key file</b> that you stor<br>w you to connect to your instance securely. For Windows AMIs, the private key f | re. Together,<br>file is required |
|----------|----------------------------------------------------------------------------------------------------|-----------------------------------|
| o obtain | the password used to log into your instance. For Linux AMIs, the private key file                                                                                                  | e allows you to                   |
| securely | SSH into your instance.                                                                                                    |                                   |
| Note: Th | e selected key pair will be added to the set of keys authorized for this instance                                                                                                  | Learn more                        |
| about re | moving existing key pairs from a public AMI.                                                                                                    | Leanninore                        |
| Crea     | ate a new key pair                                                                                                    | •                                 |
| Key      | pair name                                                                                                    |                                   |
| key      |                                                                                                    |                                   |
|          | Download H                                                                                                    | Key Pair                          |
|          |                                                                                                    |                                   |
| 6        | You have to download the private key file (*.pem file) before you can contin                                                                                                    | nue.                              |
|          | Store it in a secure and accessible location. You will not be able to down                                                                                                    | load the                          |
|          | file again after it's created.                                                                                                    |                                   |
|          |                                                                                                    |                                   |

Step 11:

Select Launch Instances

# Step 12:

Select View Instances

# Step 13:

Find your instance's IP. Make a note of this.

| Launch Instand   | ce Connect Acti                 | ons 👻                             |                     |                  |                 |             |                  |                               |                              |              | <b>Q</b> 0     | •          |
|------------------|---------------------------------|-----------------------------------|---------------------|------------------|-----------------|-------------|------------------|-------------------------------|------------------------------|--------------|----------------|------------|
| Q Filter by tags | s and attributes or search b    | oy keyword                        |                     |                  |                 |             |                  |                               |                              | 0            | K < 1 to 1 of  | 1 > 3      |
| Name             | <ul> <li>Instance ID</li> </ul> | <ul> <li>Instance Type</li> </ul> | Availability Zone - | Instance State ~ | Status Checks ~ | Alarm Statu | s Public DNS     | <ul> <li>Public IP</li> </ul> | <ul> <li>Key Name</li> </ul> | - Monitoring | Launch Time    |            |
|                  | i-041c92de                      | t1.micro                          | us-west-2c          | 🥚 running        | 🛛 Initializing  | None        | 🍃 ec2-52-34-255- | 168.us 52.34.:                | key                          | disabled     | January 17, 20 | 16 at 9:32 |
|                  |                                 |                                   |                     |                  |                 |             |                  |                               |                              |              |                |            |
|                  |                                 |                                   |                     |                  |                 |             |                  |                               |                              |              |                |            |
|                  |                                 |                                   |                     |                  |                 |             |                  |                               |                              |              |                |            |
|                  |                                 |                                   |                     |                  |                 |             |                  |                               |                              |              |                |            |
|                  |                                 |                                   |                     |                  |                 |             |                  |                               |                              |              |                |            |
|                  |                                 |                                   |                     |                  |                 |             |                  |                               |                              |              |                |            |
|                  |                                 |                                   |                     |                  |                 |             |                  |                               |                              |              |                |            |
|                  |                                 |                                   |                     |                  |                 |             |                  |                               |                              |              |                |            |
|                  |                                 |                                   |                     |                  |                 |             |                  |                               |                              |              |                |            |
|                  |                                 |                                   |                     |                  |                 |             |                  |                               |                              |              |                |            |
|                  |                                 |                                   |                     |                  |                 |             |                  |                               |                              |              |                |            |
|                  |                                 |                                   |                     |                  |                 |             |                  |                               |                              |              |                |            |
| •                |                                 |                                   |                     |                  |                 |             |                  |                               |                              |              |                |            |
| Instance: 1-04   | Public DNS                      | : ec2-52-34-255-168.L             | s-west-2.compute.ar | nazonaws.com     |                 |             |                  |                               |                              |              | -              |            |
| Description      | Status Checks M                 | onitoring Tags                    |                     |                  |                 |             |                  |                               |                              |              |                |            |
|                  | Instance ID i-041               | Ic92de                            |                     |                  |                 |             | Public DNS       | ec2-52-34-255-168.us-w        | est-2.compute.amazona        | ws.com       |                |            |
|                  | Instance state runn             | ing                               |                     |                  |                 |             | Public IP        | 52.34.255.168                 |                              |              |                |            |

The following steps will assume a Windows operating system, and the Putty suite installed (PuTTY and PuTTYgen). Mac should be somewhat similar-- please consult Lincoln's guide for info on setting up X11 forwarding.

## Step 14:

Convert the key pair to a Putty key. Open PuttyGen, click Load, and select the key you downloaded (you'll have to view all files).

| PuTTY Key Generator                                                                                                    |                   |                      |       | ?                                  | ×   |
|----------------------------------------------------------------------------------------------------|-------------------|----------------------|-------|------------------------------------|-----|
| ile Key Conversions Help                                                                                                    |                   |                      |       |                                    |     |
| Key                                                                                                    |                   |                      |       |                                    |     |
| No key.                                                                                                    |                   |                      |       |                                    |     |
|                                                                                                    |                   |                      |       |                                    |     |
|                                                                                                    |                   |                      |       |                                    |     |
|                                                                                                    |                   |                      |       |                                    |     |
|                                                                                                    |                   |                      |       |                                    |     |
|                                                                                                    |                   |                      |       |                                    |     |
|                                                                                                    |                   |                      |       |                                    |     |
|                                                                                                    |                   |                      |       |                                    |     |
|                                                                                                    |                   |                      |       |                                    |     |
| Actions                                                                                                    |                   |                      |       |                                    |     |
| Actions<br>Generate a public/private key pa                                                                                                    | ir                |                      |       | Generate                           |     |
| Actions<br>Generate a public/private key pa                                                                                                    | ir                |                      | ſ     | Generate                           |     |
| Actions<br>Generate a public/private key pa<br>Load an existing private key file                                                                                      | ir                |                      | (     | Generate<br>Load                   |     |
| Actions<br>Generate a public/private key pa<br>Load an existing private key file<br>Save the generated key                                                            | ir                | Save p <u>u</u> blic | : key | Generate<br>Load                   | key |
| Actions<br>Generate a public/private key pa<br>Load an existing private key file<br>Save the generated key<br>Parameters                                              | ir                | Save p <u>u</u> blic | ; key | Generate<br>Load                   | key |
| Actions<br>Generate a public/private key pa<br>Load an existing private key file<br>Save the generated key<br>Parameters<br>Type of key to generate:<br>O SSH-1 (RSA) | ir<br>) SSH-2 RSA | Save p <u>u</u> blic | c key | Generate<br>Load<br>Save private I | key |

and Pull LYgen). Mac should be somewhat similar-- please consult Lincoln's c

# Step 15:

Click Save Private Key, and save it somewhere.

| e Key Conversio                               | ons Help                                                                                                    |                          |                                |   |
|-----------------------------------------------|----------------------------------------------------------------------------------------------------|--------------------------|--------------------------------|---|
| Kev                                           |                                                                                                    |                          |                                |   |
| Public key for pasting                        | into OpenSSH authorized                                                                                          | keys file:               |                                |   |
|                                               |                                                                                                    |                          |                                | ^ |
|                                               |                                                                                                    |                          |                                |   |
|                                               |                                                                                                    |                          |                                |   |
| L                                             | -                                                                                                    |                          |                                | ~ |
| Key fingerprint:                              | ssh-rsa 2048 22:3c:13:                                                                                           | 70:19:99:af:a8:8b:8c:95  | 5.ff.f <mark>9:1b:95:d3</mark> |   |
| Key <u>c</u> omment:                          | imported-openssh-key                                                                                             |                          |                                |   |
| Key p <u>a</u> ssphrase:                      |                                                                                                    |                          |                                |   |
| Confirm passphrase:                           |                                                                                                    |                          |                                |   |
|                                               | 1                                                                                                    |                          |                                |   |
| Actions                                       |                                                                                                    |                          |                                |   |
| Generate a public/priv                        | vate key pair                                                                                                    |                          | <u>G</u> enerate               |   |
| Load an existing priva                        | te key file                                                                                                    |                          | Load                           |   |
| Save the generated k                          | ey [                                                                                                    | Save p <u>u</u> blic key | <u>S</u> ave private ke        | y |
| Parameters                                    |                                                                                                    |                          |                                |   |
| Type of key to genera<br>OSSH- <u>1</u> (RSA) | te:                                                                                                    | ⊖ ssh                    | 2 <u>D</u> SA                  |   |
|                                               | and the second second second second second second second second second second second second second second second |                          | 00.00                          | _ |

# Step 16:

Open PuTTY, type your instance's IP address in the Host Name Field, and navigate to Connection > SSH > Auth

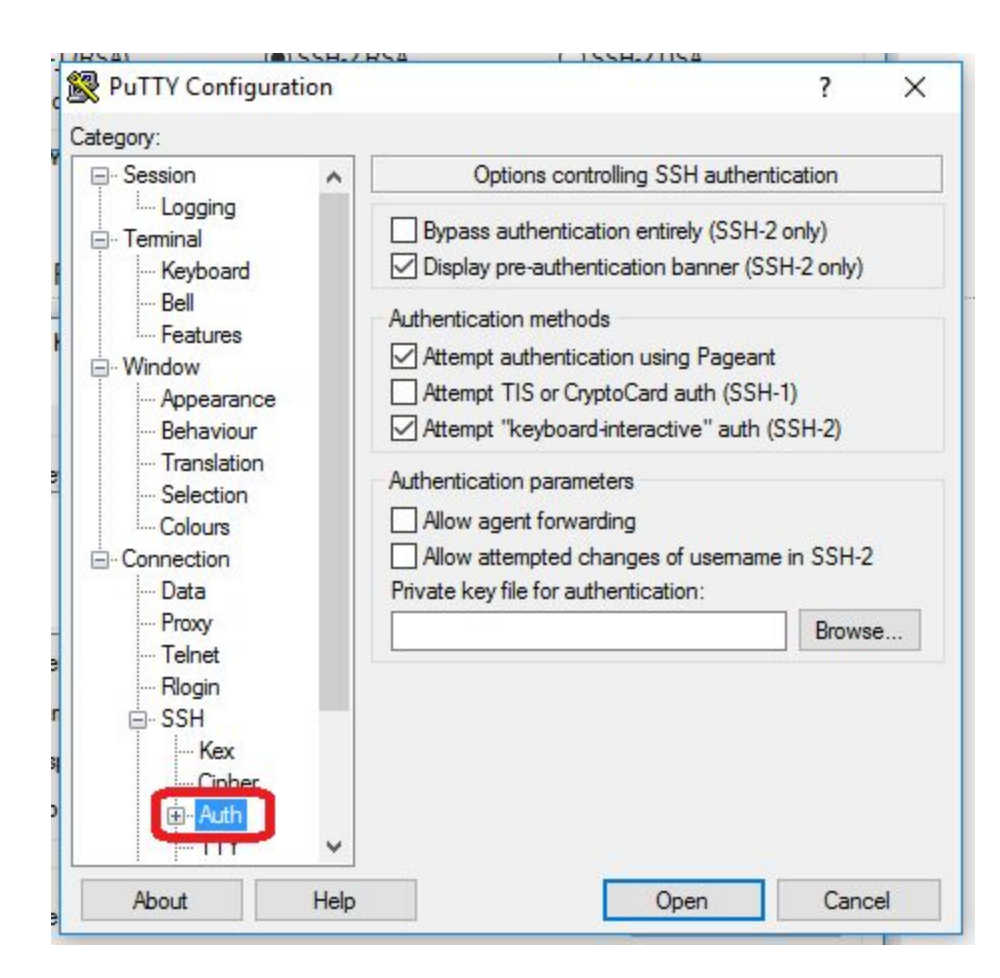

# Step 17:

Select Browse, and find the Key you created with PuTTYgen.

# Step 18:

Select Open. When prompted for a username, use "ubuntu".